NOTICE D'UTILISATION POUR L'APPLICATION MHIKES

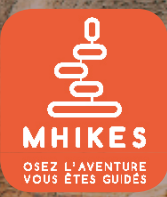

Vous allez utiliser pour la première fois L'application de découverte nature et urbaine Mhikes.

5.

Mais comment télécharger l'application sur son téléphone ? Se connecter ? Télécharger des parcours ? Débuter le guidage sur votre premier parcours (randonnée, cyclo, trail...) ? Voici un petit guide qui répondra à ces questions, et vous accompagnera dans la prise en main de ce nouveau compagnon digital.

#### TÉLÉCHARGEZ L'APPLICATION MHIKES

Voici quelques indications pour télécharger l'application sur votre Smartphone.

- 1. Rendez-vous sur Google Play (Android) ou Apple Store (Iphone).
- 2. Recherchez et Téléchargez l'application MHIKES.

Ouvrez l'application, et vous arrivez sur le menu principal de l'application en 3 volets.

#### <u>Télécharger des parcours :</u>

Voici comment télécharger vos premiers parcours. Il existe quatre manières de télécharger un parcours.

**Volet 1 - Par le kiosque** : Vous retrouvez dans le kiosque les parcours MHIKES regroupés par thématiques.

Faites glisser les écrans pour sélectionner la catégorie qui vous inspire, puis cliquez pour découvrir la liste des parcours à pied, vélo, VTT correspondante...

Cliquez ensuite sur le parcours que vous souhaitez télécharger. Puis, sur l'icône

A ce moment, il faudra vous inscrire en créant un compte, ou vous connectez-vous si vous avez déjà un compte.

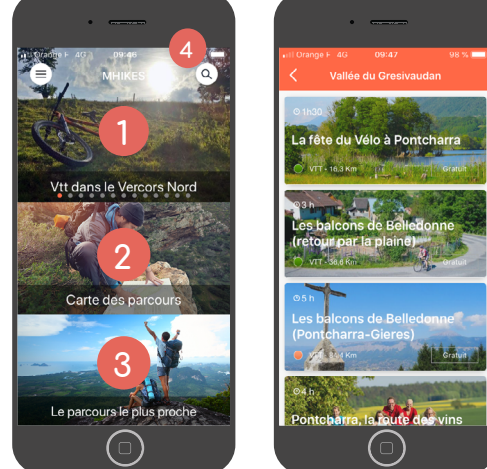

**Volet 2 - Par la carte des parcours :** Sur la carte des parcours, vous pouvez visualiser l'ensemble des parcours disponibles à l'échelle de la destination. Un pictogramme vous indique le type d'activité, si c'est un parcours de randonnée, vélo, trail, VTT.

Volet 3 - Le parcours le plus proche : Par ce troisième volet, vous accédez au parcours le plus proche de vous, suivant votre géolocalisation.

**Volet 4 - La recherche avancée personnalisée :** En cliquant sur en haut à droite. Vous accédez à la recherche personnalisée. Ce module vous permet de rechercher des parcours suivant leur localisation (ville, pays), la nature de l'activité, le niveau de difficulté, la durée de l'activité, et des thématiques précises. En sélectionnant plusieurs critères de votre choix, une liste de parcours personnalisée apparait.

# NOUS VOUS SOUHAITONS UNE BELLE DÉCOUVERTE AVEC L'APPLICATION MHIKES!

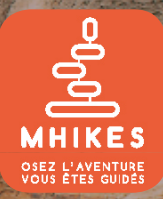

## LE MENU LATÉRAL : LES PARAMÈTRES

Dans les paramètres de l'application, vérifiez les réglages du son, de mise en veille, de guidage et de mode de connexion (online / offline). Vous pouvez régler la distance de déclenchement des POI de directions et de l'alerte de sortie de trace.

| Accueir            | 1000    |
|--------------------|---------|
| Recherche          |         |
| Carte des parcours | Vtt da  |
| Mes parcours       |         |
| Créer un parcours  | Ca      |
| Paramètres         |         |
| Déconnexion        |         |
|                    | Le pa   |
|                    |         |
|                    | v 3.3.4 |
| $\bigcirc$         |         |

 $(\mathfrak{I})$ 

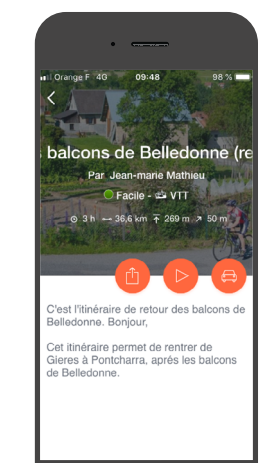

### C'EST LE DÉPART !

- 1. Connectez-vous à l'application.
- 2. Dans le menu principal, cliquez sur le menu latéral puis dans Mes parcours.
- 3. Sélectionnez le parcours que vous souhaitez réaliser. C'est dans cette partie que vous retrouverez l'ensemble des parcours que vous avez téléchargé.
- 4. Pour etre guidé jusqu'au point de départ de la randonnée cliquez sur l'icone (a). Si vous êtes au départ de la randonnée, appuyez sur (b), marchez quelques mètres pour que le GPS du téléphone vous localise et vous magnétise sur la trace. Lorsque vous entendez une alerte sonore, le guidage démarre, laissez vous guider.

# Aa

#### DICTIONNAIRE DE L'AVENTURE

<u>+ Etre magnétisé sur la trace :</u> Une fois sur la trace, le guidage vocal vous indique les directions à prendre : vous êtes magnétisé sur la trace. Si vous sortez de la trace, une alerte sonore et visuelle vous indique que vous avez quitté le tracé, et vous ramène sur celui-ci.

<u>+ Les POI's :</u> Sur votre chemin vous allez rencontrer deux types de POI.

- Les POI de direction 
  pour vous guider vocalement sur la randonnée, par exemple « tournez à droite ».
- Des points d'intérets vous pour découvrir la destination.

Ils se déclenchent lors de votre passage à leur proximité.

<u>+ Les partenaires :</u> Les parcours peuvent comporter des partenaires. En cliquant dessus, vous pouvez consulter leur fiche descriptive (adresse,

numéro de téléphone...). Une fonctionnalité permet d'être guidée jusqu'à eux.

#### BONS RÉFLEXES À ADOPTER SUR LE TERRAIN !

- 1. Une batterie portable est indispensable.
- 2. Une coque résistante pour votre mobile est conseillée.
- 3. Lorsque votre voyage est téléchargé, vous pouvez vous mettre en mode avion pour économiser la batterie.
- 4. Vous pouvez pendant le séjour mettre votre téléphone dans une poche de votre sac à dos ou de vos vêtements afin de vous faire guider uniquement par les indications vocales.
- 5. En mode veille, les visuels des POI de direction et de découverte s'afficheront seulement si vous déverrouillez votre portable.
- 6. La balise **sos** permet d'envoyer à un numéro d'urgence en **on-line**, vos coodonnées GPS pour vous localiser dans le cas d'accident.
- 7. A vélo l'utilisation de l'oreillette n'est pas autorisée.